UNIVER

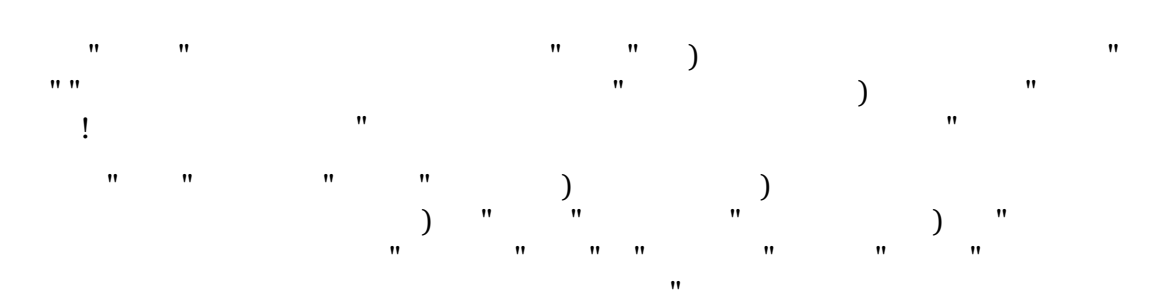

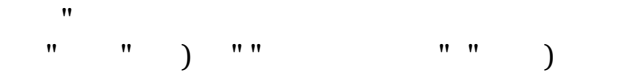

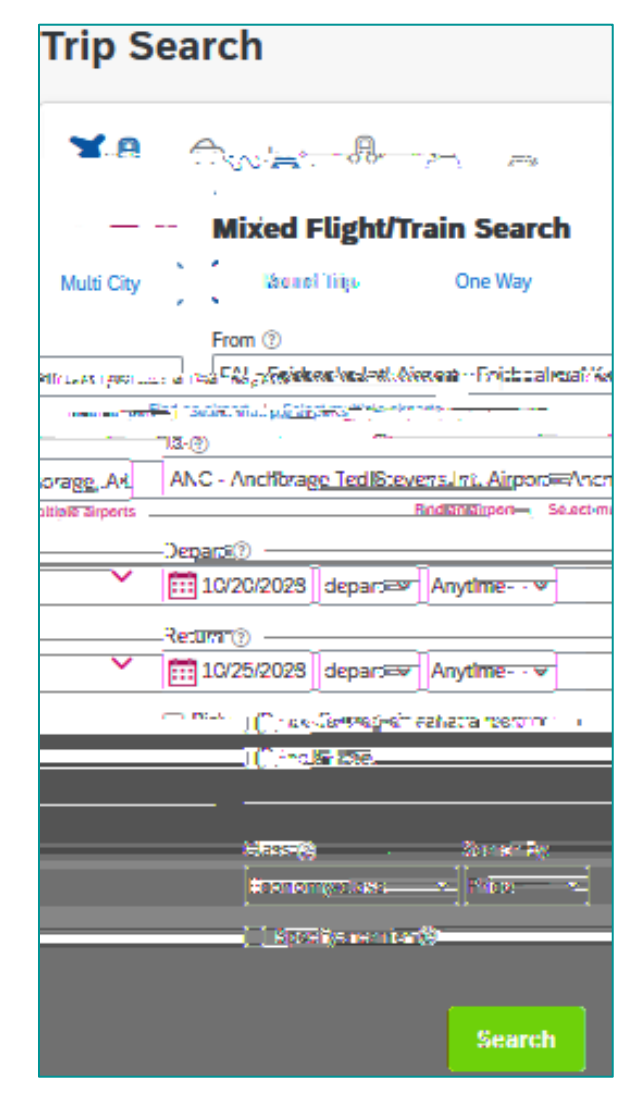

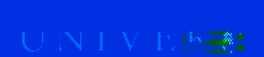

Traves

"

)